# Электронный лист нетрудоспособности в Контур.Экстерн

С 2022 года больничные листы нужно оформлять только в электронном виде. Прямые выплаты пособий из ФСС действуют по всей России. По желанию застрахованного лица ему можно выдать бумажную выписку из электронного больничного (в соответствии с федеральным законом 30.04.2021 N 126-ФЗ).

Электронный листок нетрудоспособности (ЭЛН) подписывается усиленной квалифицированной электронной подписью лечащего врача и медицинского учреждения. Он имеет одинаковое правовое значение с бумажным больничным листом.

Далее расскажем, как работать с электронными больничными в Контур.Экстерн.

# Список ЭЛН

Для перехода к списку документов следует открыть главную страницу Контур.Экстерн, затем кликнуть закладку «**ФСС**» и далее закладку «**Пособия ФСС**». Отобразится список пособий за текущий месяц.

Чтобы выбрать другой период, необходимо нажать закладку «Все документы»:

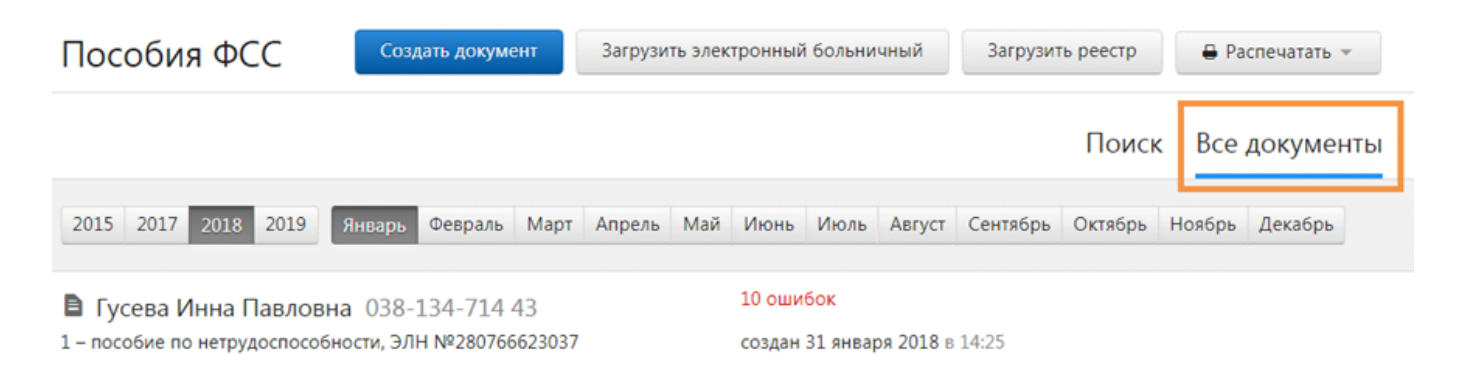

### Поиск документов

Для поиска нужного документа предусмотрена вкладка «**Поиск**». В поисковую строку можно вводить ФИО и СНИЛС.

Если требуется найти пособие из прошлого периода, необходимо нажать «**Продолжить поиск за....**»:

| Поиск | Bce | документы |
|-------|-----|-----------|
|-------|-----|-----------|

| Койнов                            | Найти                                   |
|-----------------------------------|-----------------------------------------|
| Не найдены документы за 2019 год  |                                         |
| Если вы не видите нужного докумен | та, продолжите поиск за предыдущий год. |
| Прододжить поиск за 2018 год      |                                         |

# Статусы документов

Созданным и отправленным файлам присваиваются определенные статусы:

- 1. «**Создан**» документ сформирован, но не отправлен в Фонд социального страхования.
- 2. «Ошибка отправки…» отправка не произошла из-за обнаруженных нарушений. Требуется повторная отправка в ФСС. Необходимо выбрать строку с названием документа и нажать «Отправить заново».
- «ЭЛН не принят» в ходе проверки были выявлены нарушения. Необходимо их исправить и отправить файл вновь. Для этого следует выбрать в списке документов нужную строку и нажать на нее. Затем ознакомиться с протоколом нарушений по ссылке «Просмотреть протокол ошибок» и нажать «Исправить ошибки и отправить заново».
- 4. «**ЭЛН принят»** файл принят Фондом.

### Печать списка документов со статусами

В отдельных случаях возникает необходимость распечатки списка ЭЛН, к примеру, для проведения сверок. Для этого нужно:

1. В списке пособий выбрать «Распечатать список документов»:

| Пособия ФСС                   | Загрузить электронный больничный | 🖶 Распечататы        | список документов |  |  |
|-------------------------------|----------------------------------|----------------------|-------------------|--|--|
|                               |                                  | Поиск                | Все документы     |  |  |
| 🛢 Егорова Милена Герм         | иановна 930-662-252 96           | Больничный не закрыт |                   |  |  |
| 2 – пособие по беременности и | 1 родам, ЭЛН №90000006904        | создан сегодня в 1   | 6:49              |  |  |
| Чумаков Иван 118-3            | 09-310 37                        | 6 ошибок             |                   |  |  |
| 1 – пособие по нетрудоспособн | юсти, ЭЛН №280766731111          | создан сегодня в 1   | 6:49              |  |  |

2. Указать период и формат: PDF или XLS. Формат XLS дает возможность

фильтровать и сортировать список документов в печатной форме.

Распечатать список документов

| В период с 02.10. | 2018 📋 п | o 03.10.2018 | i |
|-------------------|----------|--------------|---|
| Формат PDF        | XLS      |              |   |
| Распечатать       | Отменит  | ъ            |   |

- 3. Выбрать «**Распечатать**». Выгрузится файл в выбранном формате.
- 4. Распечатать загруженный файл.

# Порядок загрузки электронного больничного с портала ФСС

Для загрузки ЭЛН с портала Фонда необходимо:

| 1.                                                               | Выбрать « <b>Загрузить электро</b><br>Экстерн <sub>Маркуд</sub> • 590585013485 | нный больнич          | IHE | »Й≫:                        | <b>Ф</b> Реквизиты и на | астройки | 🕜 Помощь    |
|------------------------------------------------------------------|--------------------------------------------------------------------------------|-----------------------|-----|-----------------------------|-------------------------|----------|-------------|
| 2                                                                | Пособия ФСС Создать документ                                                   | Загрузить электронный | бол | ьничный<br>С <sup>р</sup> у | Загрузить реестр        | 🖶 Pac    | спечатать 🔻 |
| Ζ.                                                               | нажать « <i>загрузить с портал</i><br>СНИЛС физического лица:                  | <b>а ФСС</b> », затем | за  | полнит                      | ъ номер оол             | ьничн    | юго и       |
|                                                                  | Загрузка электронного                                                          | о больнично           | ого | )                           |                         | ×        |             |
| விது Загрузить с портала ФСС<br>Вагрузить вручную из файла с ЭЛН |                                                                                |                       |     |                             |                         |          |             |
|                                                                  | Укажите данные для загрузки с                                                  | портала ФСС           |     |                             |                         |          |             |
|                                                                  | Регистрационный номер ФСС                                                      | 3103275205            | /   | Доп. ко                     | д                       |          |             |
|                                                                  | Код подчиненности                                                              | 31003                 |     |                             |                         |          |             |
|                                                                  | Номер листа нетрудоспособности                                                 | 90000002401           |     |                             |                         |          |             |
|                                                                  | СНИЛС сотрудника                                                               | 261-510-985 55        |     |                             |                         |          |             |
|                                                                  | Продолжить Отменить                                                            |                       |     |                             |                         |          |             |

- 3. Выбрать «**Продолжить»**.
- 4. Нажать на нужный сертификат для подписи запроса.
- 5. Проверить информацию о загружаемом ЭЛН.
  - сервис выдаст предупреждение, если документ с таким номером уже создан. Если требуется исправить информацию в созданном документе, нужно выбрать «Обновить»:

| Импорт документов                                                                                                    | × |
|----------------------------------------------------------------------------------------------------|---|
| В файле 1 документ: 1 предупреждение                                                                                                    |   |
| 🛢 Абросимов Ираклий Леонтиевич 699-578-880 23                                                                                                    |   |
| 1 – пособие по нетрудоспособности ЭЛН №900000013091                                                                                                    |   |
| <ul> <li>В сервисе есть документ с таким номером ЛН и СНИЛС</li> <li>Что сделать с документом:</li> <li>Обновить</li> <li>Не загружать</li> <li>Создать новый</li> </ul> |   |
| Загрузить документы Отменить                                                                                                    |   |

- 6. Выбрать «Загрузить документы».
- 7. При загрузке формируется новый документ или обновляется ранее созданный (при выбранном варианте «**Обновить»**).
- 8. Следует открыть документ и проверить данные, затем ввести сведения о расчете пособия.
- 9. Далее нужно перейти к проверке и отправке ЭЛН.
- 10. Пользователь перед отправлением файла может:
  - сохранить документ в XML, кликнув «Скачать ЭЛН»;
  - открыть в PDF и распечатать документ, кликнув «Распечатать ЭЛН».

# Загрузка ЭЛН из файла

Чтобы загрузить электронный листок, следует действовать так:

1. Выбрать «Загрузить электронный больничный»:

| Экстерн | Маркуд 🔻 | 590585013485     |                                       | 🔅 Реквизиты и нас | тройки 🕜 Помощь |
|---------|----------|------------------|---------------------------------------|-------------------|-----------------|
| Пособия | ФСС      | Создать документ | Загрузить электронный больничный (أم) | Загрузить реестр  | 🖶 Распечатать 👻 |

2. Нажать «Загрузить вручную из файла с ЭЛН»:

|    | 🔵 Загрузить с портала ФСС                                           |     |
|----|---------------------------------------------------------------------|-----|
|    | ⊙Загрузить вручную из файла с ЭЛН                                   |     |
|    | Продолжить Отменить                                                 |     |
| 3. | Выбрать « <b>Продолжить</b> ».                                      |     |
| 4. | Выбрать ранее созданный файл и нажать «Открыть». Файл может содержа | ать |
|    | несколько документов.                                               |     |
| 5. | Проверить сведения о загружаемом файле:                             |     |
|    | Импорт документов ×                                                 |     |
|    | В файле 1 документ                                                  |     |
|    | Великжанин Артем 107-894-880 05                                     |     |
|    | 1 – пособие по нетрудоспособности, лист №280768686312               |     |
|    |                                                                     |     |
|    | Загрузить документы Отменить                                        |     |
|    | • сервис выдаст предупреждение, если документ с таким же номером    | ~   |

- больничного листа уже создан. Необходимо выбрать «**Обновить**», чтобы заменить сведения в уже созданном документе на сведения из файла. 6. Нажать «**Загрузить документы**». При загрузке формируется новый документ
- или обновляется ранее созданный (при выбранном варианте «**Обновить**»).
- 7. Открыть ЭЛН и проверить. При необходимости следует исправить или дополнить недостающие данные.
- 8. Проверить и отправить ЭЛН.

# Редактирование

Для редактирования документа следует нажать на строку с ним. Отобразиться окно просмотра документа.

Отправленный ранее ЭЛН нужно искать на странице со списком документов.

Чтобы листок стал доступен для редактирования, следует нажать «Исправить ошибки и отправить заново»:

#### В Койнов Дмитрий 441-941-011 55

Исправить ошибки и отправить заново

1 – пособие по нетрудоспособности, ЭЛН №900000031928

| <ul> <li>ЭЛН принят</li> <li>Статус ЭЛН: Заполнен Страхователем</li> </ul> | 27 декабря 2018 в 12:19 |
|----------------------------------------------------------------------------|-------------------------|
| Скачать файл                                                               |                         |
|                                                                            |                         |
|                                                                            |                         |
|                                                                            |                         |

Закрыть

После редактирования данных на закладке «**Электронный больничный**» необходимо выбрать код причины исправления из предложенного списка:

վհղ

| Общая инфор                                                                                               | омация Электронный лист нетрудоспособности Расчет пособия                                                                                                    |
|----------------------------------------------------------------------------------------------------|----------------------------------------------------------------------------------------------------|
| Причина исправления                                                                                       | - •                                                                                                    |
| Электронный листок запс                                                                                   | <br>01 Работником представлены дополнительные сведения для мед. организац<br>расчета                                                                                               |
| Электронный лист не<br>Состояние листа нетрудо                                                            | 02 Работником представлено свидетельство ИНН<br>03 Изменены регистрационные данные<br>работодателя/сведения о должностных лицах работодателя                                       |
| <ul> <li>первичный</li> <li>про</li> <li>дубликат</li> <li>нетр</li> <li>ОГРН мед. организации</li> </ul> | 04 Уточнены условия труда работника/условия исчисления<br>пособия (включая Акт ф. Н-1)<br>05 Выявлены ошибки в расчете пособия/подсчете<br>страхового стажа<br>06 Ошибка оператора |

Для просмотра содержания отправленного документа, не исправляя его, следует нажать «**Распечатать ЭЛН**».

## Печать

Печать ЭЛН возможна следующими способами:

• в списке в строке с пособием выбрать «Распечатать ЭЛН»:

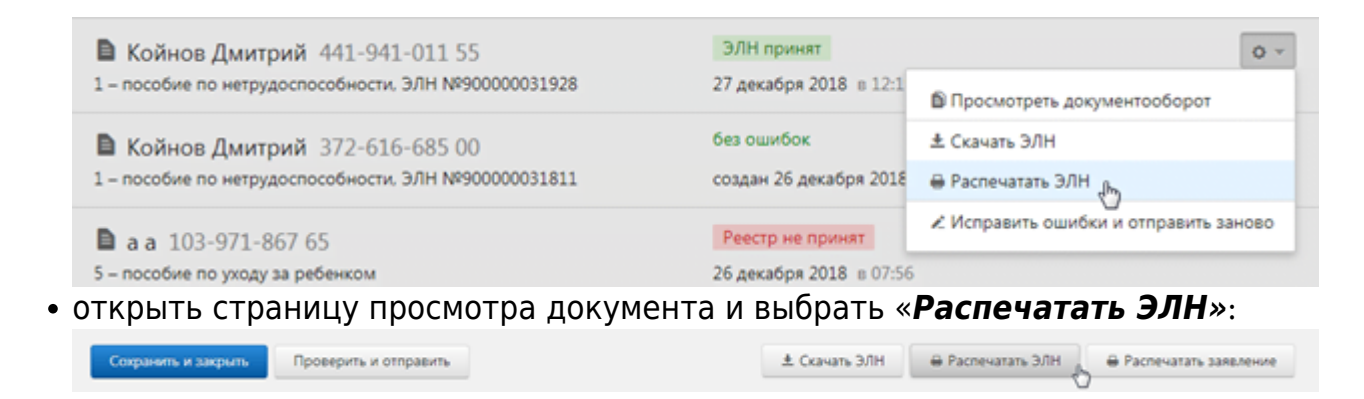

# Удаление

Если файл не был отправлен, его можно удалить, нажав одноименную кнопку в строке с документом:

| Койнов Дмитрий 481-339-173 95                        | без ошибок                     | Ø                       |  |  |
|------------------------------------------------------|--------------------------------|-------------------------|--|--|
| 1 – пособие по нетрудоспособности, ЭЛН №90000032046  | создан 27 декабря 2018 в 16:12 | ± Скачать ЭЛН           |  |  |
| Койнов Дмитрий 441-941-011 55                        | ЭЛН принят                     | 🖶 Распечатать ЭЛН       |  |  |
| 1 – пособие по нетрудоспособности, ЭЛН №900000031928 | 27 декабря 2018 в 12:19        | 🖶 Распечатать заявление |  |  |
| Койнов Дмитрий 372-616-685 00                        | без ошибок                     | × Удалить               |  |  |

Отправленный в Фонд документ удалить из списка нельзя.

# Отправка

Для проверки и отправки документа нужно открыть страницу просмотра документа и выбрать «**Проверить и отправить»**:

| Страховой стаж                          | 1    | лет | 0 | месяцев |               |                   |
|-----------------------------------------|------|-----|---|---------|---------------|-------------------|
| в т.ч. нестраховые периоды              |      | лет |   | месяцев |               |                   |
|                                         |      |     |   |         |               |                   |
|                                         |      |     |   |         |               |                   |
| Период, за который начислено<br>пособие | c    |     |   | no      |               |                   |
|                                         |      |     |   |         |               |                   |
| Проверить и отправить Сохра             | нить |     |   |         | ± Скачать ЭЛН | 🖶 Распечатать ЭЛН |

После проверки:

1. Если обнаружены нарушения, исправить их. Для этого закрыть окно с результатами проверки, исправить нарушения (они выделены красным) и заново проверить:

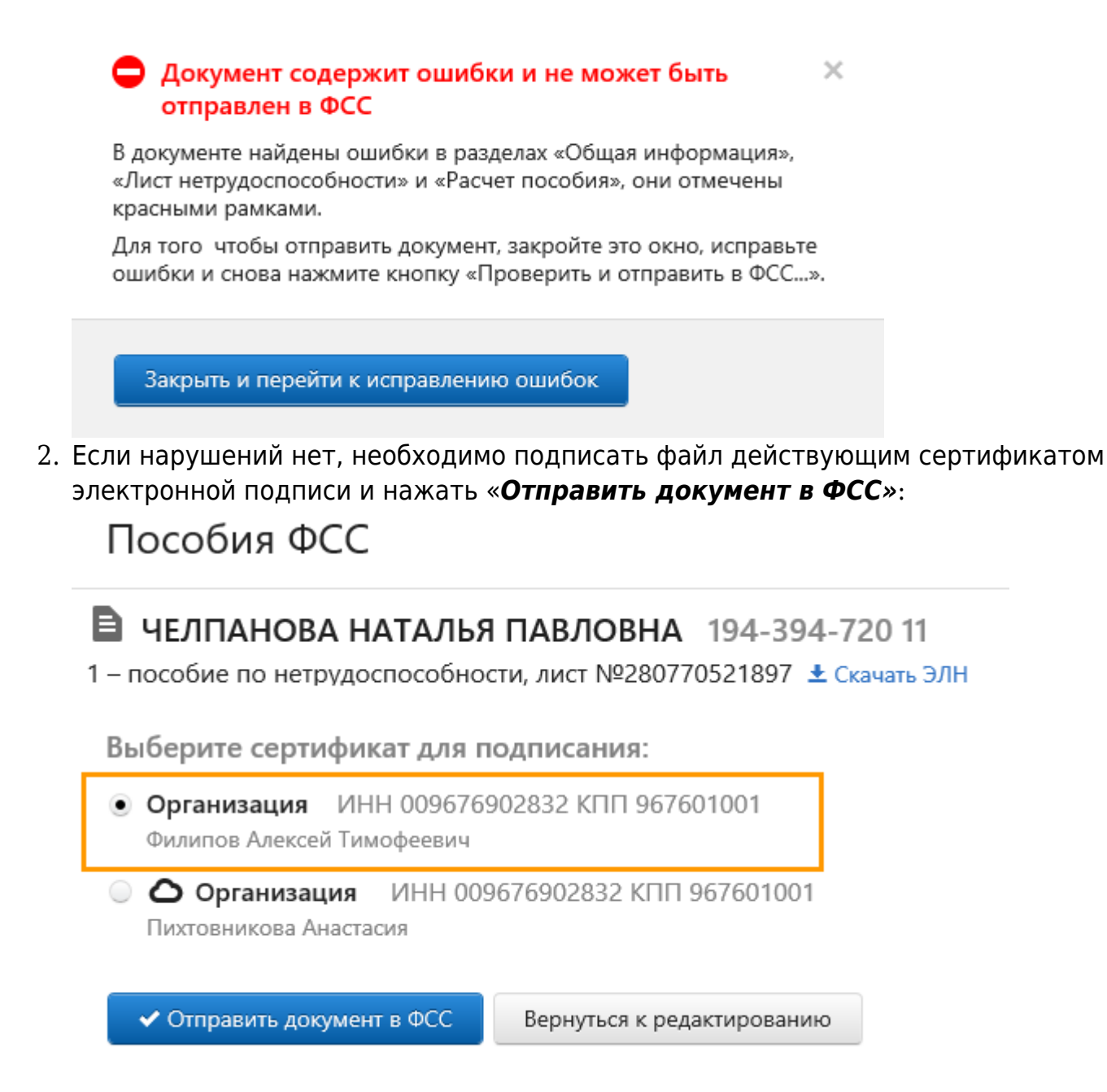

Файл отправится в региональное отделение ФСС. Статус электронного листка нетрудоспособности можно будет отследить на странице документооборота.

### Отправка нескольких ЭЛН

Больничные можно отправлять массово. Для этого на странице со списком документов нужно Перейти в раздел «**Реквизиты и настройки**», далее нажать «**Включить режим массовой отправки**». Он будет включен для организации в целом, то есть его действие распространится на всех пользователей.

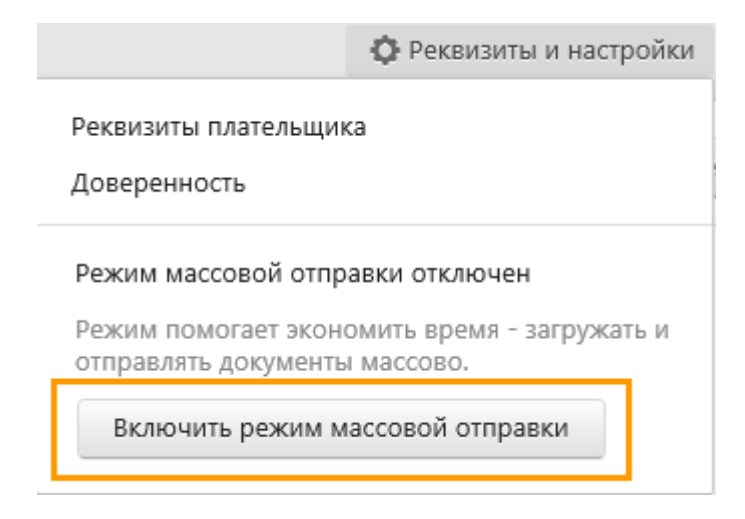

В этом же разделе при необходимости режим массовой отправки можно отключить.

Сначала сервис показывает документы за 4 последние дня, за которые они имеются. При необходимости нужно выбрать другую дату, а также включить фильтр «**Без ошибок**». Появится кнопка отправки — на изображении это «**Отправить 2 документа в ФСС**». После ее нажатия система перекинет пользователя на окно выбора электронной подписи.

| Пособия ФСС                                                                                               | Загрузить электронный больничный     | Распечатать | список документов |
|----------------------------------------------------------------------------------------------------|--------------------------------------|-------------|-------------------|
| Сегодня, 15 января<br>2 документа без ошибок и готовы к отправке в ФСС                                    |                                      | Поиск       | Все документы     |
| ШАФОРОСТОВА КРИСТИНА ВИКТОРОВНА<br>139-110-769 48<br>1 – пособие по нетрудоспособности. ЭЛН №340392846470 | без ошибок<br>создан сегодня в 12:20 |             |                   |
| В Борлакова Асият Азретовна 115-326-178 28<br>1 – пособие по нетрудоспособности. ЭЛН №312727934475        | без ошибок<br>создан сегодня в 12:19 |             |                   |
| Отправить 2 документа в ФСС                                                                               |                                      |             |                   |

### Отправленные документы

В сервисе можно отслеживать историю передачи больничных листов в ФСС. Для этого нужно на списке документов кликнуть на строку того больничного, который ранее был отправлен. В следующем окне сервис отразит основную информацию по этому ЭЛН:

- 1. «Статус документа». Что он означает, сказано выше.
- 2. «*Статус ЭЛН*». Это статус больничного на портале Фонда.
- 3. Ссылка «**Протокол ошибок**». Нажав ее, можно открыть список ошибок, которые выявлены после проверки документов ФСС.
- 4. Ссылка «*Скачать файл*». Предназначена для сохранения документа на компьютер.

Если нужно получить информацию о более ранних больничных, следует нажать на ссылку «**Показать историю**».

| Просмотр доку | ментооборота |
|---------------|--------------|
|---------------|--------------|

В Борлакова Асият Азретовна 115-326-178 28 1 – пособие по нетрудоспособности, ЭЛН №312727934475

15 января 2019 в 12:23

ЭЛН не принят
 Статус ЭЛН: Закрыт
 Протокол ошибок
 Скачать файл

ЭЛН не принят
 Статус ЭЛН: Закрыт
 Протокол ошибок
 Скачать файл

15 января 2019 в 12:22

Показать историю

Читайте также Бухгалтеру на заметку: проверяем больничный на подлинность.

## Какие ошибки могут возникнуть при работе с ЭЛН

#### При загрузке

ORA-20001: Доступ к ЭЛН с номером XXX...., СНИЛС YYY..., статусом: ZZZ – ограничен или возможен только для страхователя, который заполнил часть страхователя

Ошибка выглядит так:

#### Импорт документов

#### Не удалось загрузить 4 листка из 4

🖶 Напечатать протокол 🛛 😰 Справка об ошибках

СНИЛС Листок нетрудоспособности

131-543-695-42 Nº 900000275774

#### Документ не будет загружен:

ORA-20001: Доступ к ЭЛН с номером , СНИЛС , СНИЛС , статусом 060 Заполнен Страхователем возможен только для страхователя, который заполнил часть страхователя.

413-541-156 63 Nº 306 769 782064

#### Документ не будет загружен:

ORA-20001: Доступ к ЭЛН с номером , СНИЛС , статусом 070 Заполнен Страхователем (реестр ПВСО) возможен только для страхователя, который заполнил часть страхователя.

1413-1510-545-80 Nº 900000527836

#### Документ не будет загружен:

ORA-20001: Доступ к ЭЛН с номером , СНИЛС , статусом 080 Пособие выплачено возможен только для страхователя, который заполнил часть страхователя.

2005-3999-728-499 Nº 900000001 565.1

Документ не будет загружен: ORA-20001: Доступ к ЭЛН с номером , СНИЛС , статусом 090 - Действия прекращены ограничен.

Ошибка означает, что электронный больничный не может быть изменен страхователем. В ней возможны разные коды статусов:

Статус ЭЛН

Пояснение

Что делать

| 060, 070 | Данный больничный был заполнен<br>страхователем с другими<br>реквизитами (ОГРН, ИНН, КПП).                   | Проверьте реквизиты. Они должны<br>совпадать с теми, которые были<br>указаны при заполнении ЭЛН. Если<br>реквизиты изменились, обратитесь в<br>рег. отделение ФСС с просьбой<br>сбросить статус ЭЛН до 030<br>«Закрыт» и загрузите с новыми<br>реквизитами. Или запросите ЭЛН с<br>теми реквизитами, которые были<br>указаны при заполнении ЭЛН. |
|----------|----------------------------------------------------------------------------------------------------|----------------------------------------------------------------------------------------------------|
| 090      | ЭЛН аннулирован мед. учреждением<br>по ошибке или потому, что был<br>выдан больничный на бумажном<br>бланке. | Запросите у сотрудника новый номер<br>ЭЛН или бумажный листок<br>нетрудоспособности.                                                                                                    |

ORA-20001: Номер XXXXXXXXX принадлежит к ЛН на бумажном бланке

| Не удалось з                      | агрузить <b>1 листок</b> из 1                                     |                    |
|-----------------------------------|-------------------------------------------------------------------|--------------------|
| 🛢 Напечатать                      | протокол 🛛 😨 Справка об ошибках                                   |                    |
| снилс                             | Листок нетрудоспособности                                         |                    |
|                                   | ▶ № 349258949828                                                  |                    |
| <b>Документ н</b><br>ORA-20001: Н | е <b>будет загружен:</b><br>Чомер 349258949828 принадлежит к ЛН н | на бумажном бланке |

**Пояснение:** Загрузить с портала ФСС в Экстерн можно только ЭЛН. Номера ЭЛН начинаются с 910 и содержат 12 цифр: 910XXXXXXXX.

ORA-20001: Доступ к ЭЛН с номером XXXXXXXXXX, статусом 090 — Действия прекращены ограничен

Ошибка выглядит так:

Ошибка выглядит так:

| Импорт документов                                                                                                    |        |
|----------------------------------------------------------------------------------------------------|--------|
| Не удалось загрузить <b>1 листок</b> из 1<br>Напечатать протокол Справка об ошибках                                                 |        |
| СНИЛС Листок нетрудоспособности                                                                                                    |        |
| Документ не будет загружен:<br>ОRA-20001: Доступ к ЭЛН с номером 91 2, СНИЛС 13 21<br>статусом 090 - Действия прекращены ограничен. |        |
| Назад Импортировать ЭЛН От                                                                                                    | менить |

Что делать: Запросите у сотрудника новый номер ЭЛН или бумажный листок нетрудоспособности.

×

ORA-20001: Номер ЭЛН имеет неверный формат

Ошибка выглядит так: Импорт документов Не удалось загрузить 1 листок из 1 🖶 Напечатать протокол 🛛 🕲 Справка об ошибках СНИЛС Листок нетрудоспособности 170-126-817 37 Nº 515215 Документ не будет загружен: ORA-20001: Номер ЭЛН имеет неверный формат 2

Назад Отменить Загрузить

Пояснение: Номер ЭЛН соответствовать формату — начинаться с числа 910 и иметь 12 знаков в составе: 910XXXXXXXX.

Что делать: Проверьте номер ЭЛН.

- Если нашлась ошибка, укажите корректный номер в запросе.
- Если ошибка не нашлась и номер, который вводится, соответствует тому, что указан в распечатанном бланке ЭЛН, выданным мед. организацией, следует обратиться в МО, чтобы исправить бланк.

Номер XXX... недействителен

### Импорт документов

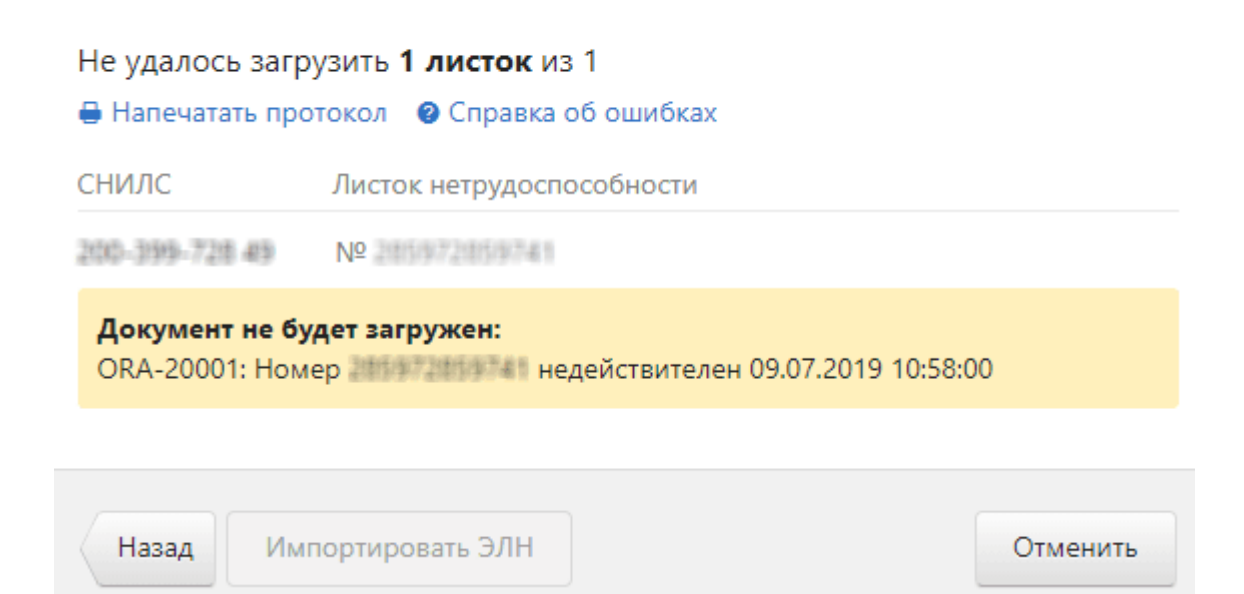

**Пояснение**: Ошибка возникает, если неправильно заполнен номер ЭЛН. Либо Вы пытаетесь загрузить листок нетрудоспособности, оформленный мед. учреждением на бумажном бланке строгой отчетности.

**Что делать**: Проверьте, правильно ли заполнен номер ЭЛН. Либо запросите у сотрудника бумажный листок нетрудоспособности на бланке строгой отчетности.

ЭЛН с номером: ХХХ...., СНИЛС ҮҮҮ... — отсутствует в БД

Ошибка выглядит так:

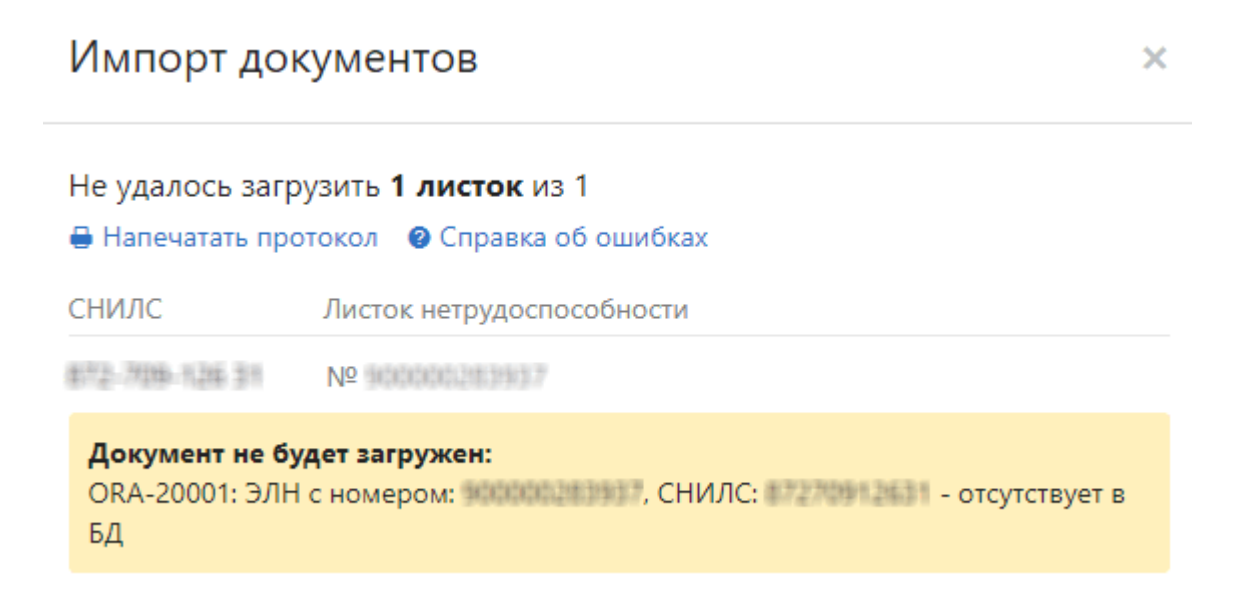

Пояснение: ЭЛН по вашему запросу не найден в ФСС.

**Что делать**: Проверьте правильность указанных вами реквизитов в форме «Загрузка электронного больничного»:

- Номер листа нетрудоспособности. Если ошибка в номере больничного, свяжитесь с медицинским учреждением и уточните номер.
- СНИЛС сотрудника.

Некорректные параметры: Рег. номер в запросе и ОГРН в сертификате ЭП

Ошибка выглядит так:

| Импорт док                                                                           | ументов                                                                                                    |                                                                                                    | ×                                                                                                |                                                                                      |
|--------------------------------------------------------------------------------------|----------------------------------------------------------------------------------------------------|----------------------------------------------------------------------------------------------------|--------------------------------------------------------------------------------------------------|--------------------------------------------------------------------------------------|
| Не удалось загру<br>🖶 Напечатать прот                                                | изить <b>1 листок</b> из 1<br>токол <b>(2)</b> Справка об ошибках                                                       |                                                                                                    |                                                                                                  |                                                                                      |
| СНИЛС                                                                                | Листок нетрудоспособности                                                                                               |                                                                                                    |                                                                                                  |                                                                                      |
| 119-305-054 95                                                                       | Nº                                                                                                    |                                                                                                    |                                                                                                  |                                                                                      |
| <b>Документ не буд</b><br>ORA-20001: Некор<br>сертификате ЭП. Н<br>отсутствует уполн | <b>цет загружен:</b><br>рректные параметры: Рег. номе<br>Не найден страхователь с таки<br>юмоченный представитель с так | ер в запросе и ОГРН в<br>ии параметрами, а также<br>аким сертификатом ЭП                                                                                                    | 2                                                                                                |                                                                                      |
|                                                                                      | L3                                                                                                    | •                                                                                                    |                                                                                                  |                                                                                      |
| Назад Имп                                                                            | ортировать ЭЛН                                                                                                    | От                                                                                                    | гменить                                                                                          |                                                                                      |
| п                                                                                    | ояснения                                                                                                    | Что                                                                                                    | делать                                                                                           |                                                                                      |
| В сертификате отсу<br>нули).                                                         | утствует ОГРН (вместо него                                                                                              | Настройте отправку чи<br>представителя с серти<br>ОГРН. Подробнее чита<br>через уполномоченног                                                                                                  | ерез уполно<br>ификатом с<br>айте в стать<br>го представ                                         | омоченного<br>нулевым<br>е «Отправка<br>ителя».                                      |
| Запрос на загрузку<br>сертификатом упол<br>представителя, для<br>не найдена действу  | ЭЛН подписан<br>пномоченного<br>а которого на портале ФСС<br>ующая доверенность.                                        | Добавьте организации<br>представителя на пор<br>доверенность. Подроб<br>«Отправка через упол<br>представителя».<br>Если доверенность уж<br>период ее действия и<br>возможность ее испол<br>ЭЛН. | о как уполн<br>тале ФСС и<br>нее читайт<br>номоченног<br>се настроен<br>уточните в<br>ъзования д | омоченного<br>прикрепите<br>е в статье<br>о<br>а, проверьте<br>РО ФСС<br>ля работы с |

Запрос подписан сертификатом головной организации, а нужно выбрать сертификат обособленного подразделения.

Проверьте сертификат, которым подписан запрос. ОГРН в сертификате должен принадлежать той организации, которой принадлежит регистрационный номер ФСС, заполненный при загрузке ЭЛН с портала ФСС (см. статью «Загрузка с портала ФСС»).

```
Ошибка портала ФСС: В сертификате организации отсутствует ОГРН (ОГРНИП), а также отсутствует уполномоченный представитель с таким сертификатом ЭП
```

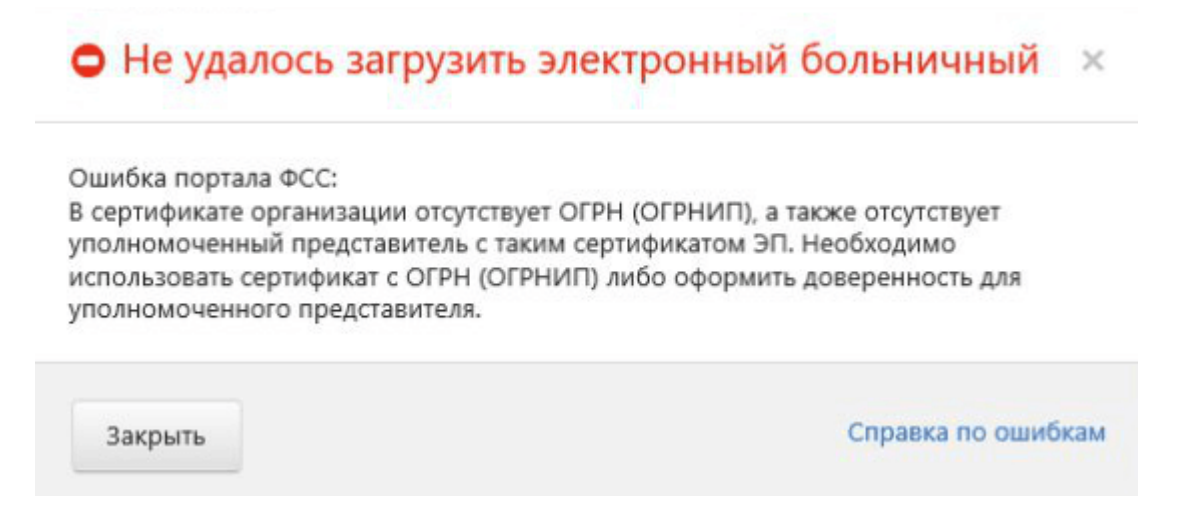

**Пояснение:** В сертификате указан ОГРН, который не позволяет однозначно идентифицировать страхователя. Например, несколько страхователей с одним ОГРН или страхователь не зарегистрирован в ФСС.

**Что делать**: Уточните регистрационные данные в своем региональном отделении ФСС либо настройте отправку через уполномоченного представителя.

#### При отправке электронного больничного

Доступ к ЭЛН с номером: XXX...., СНИЛС YYY..., статусом: ZZZ — ограничен

Ошибка бывает с кодом 090. Означает, что больничный аннулирован по одной из двух причин: сотрудник запросил бумажный листок нетрудоспособности либо в нем была допущена ошибка. Нужно обратиться к сотруднику и взять у него номер ЭЛН или его бумажный бланк.

ERR\_014 Значение поля '...' отличается от существующего значения

Ошибка выглядит следующим образом:

#### ФЕДОРОВА НАТАЛЬЯ ОЛЕГОВНА 126-962-982 02

1 – пособие по нетрудоспособности, лист №280776461376

ERR\_014 Значение поля 'Данные для расчета: Суммарный заработок за два года с учетом ограничений на максимальную базу для начисления страховых взносов по каждому году' отличается от существующего значения
ERR\_014 Значение поля 'Данные для расчета:Средний дневной заработок' отличается от существующего значения
ERR\_014 Значение поля 'Итого начислено' отличается от существующего значения
ERR\_014 Значение поля 'Страхователь: код подчиненности' отличается от существующего значения
ERR\_014 Значение поля 'Страхователь: код подчиненности' отличается от существующего значения
ERR\_014 Значение поля 'Страхователь: наименование' отличается от существующего значения
ERR\_014 Значение поля 'Страховой стаж (лет)' отличается от существующего значения
ERR\_014 Значение поля 'Страховой стаж (мес.)' отличается от существующего значения
ERR\_014 Значение поля 'Сумма пособия средствами работодателя' отличается от существующего значения
ERR\_014 Значение поля 'Сумма пособия средствами фонда' отличается от существующего значения
ERR\_014 Значение поля 'Сумма пособия средствами фонда' отличается от существующего значения
ERR\_014 Значение поля 'Сумма пособия средствами фонда' отличается от существующего значения
ERR\_014 Значение поля 'Сумма пособия средствами фонда' отличается от существующего значения
ERR\_014 Значение поля 'ФИО руководителя' отличается от существующего значения

Вернуться к просмотру документооборота Распечатать протокол ошибок

Суть в том, что пользователь пытается отправить ЭЛН, который ранее уже был принят ФСС, но с другим значением. Это значение указывается в тексте ошибки (показано на изображении выше). Ранее обработанные документы повторно направлять не нужно.

ORA-20013: Не удалось обновить данные. Обновляемая запись потеряла актуальность

Ошибка имеет такой текст:

### Просмотр документооборота

Великжанин Артем 107-894-880 05

1 – пособие по нетрудоспособности, лист №280768686312

ERR\_013 ORA-20013: Не удалось обновить данные. Обновляемая запись потеряла актуальность

Вернуться к просмотру документооборота Распечатать протокол ошибок

Ошибка выдается чаще всего при попытке подписать неактуальный документ. Возможно, он был изменен медработником. Нужно загрузить его заново, подписать и ждать по нему ответа.

ORA-20005: Данные не найдены при выборке по ЛН=» XXX ...» и СНИЛС=» YYY...»

Текст ошибки:

#### Тамахин Вадим Михеевич 691-254-376 13

1 – пособие по нетрудоспособности, лист №280935879005

-20005 ORA-20005: Данные не найдены при выборке по ЛН="280935879005" и СНИЛС="69125437613"

Вернуться к просмотру документооборота Распечатать протокол ошибок

Ошибка обозначает, что электронный больничный с такими параметрами на стороне ФСС найден не был. Нужно уточнить СНИЛС и номер ЭЛН.

Направленные данные страхователя содержат исправления, но не указаны причина и обоснование исправлений

Вот так выглядит эта ошибка:

Протокол ошибок

×

Выковская Инна Вячеславовна 031-073-559 00

1 – пособие по нетрудоспособности, ЭЛН №340983119300

ERR Направленные данные страхователя содержат исправления, но не указаны причина и обоснование исправлений.

Вернуться к просмотру документооборота Распечатать протокол ошибок

Закрыть

Справка по ошибкам

Поданный больничный ранее уже был принят Фондом. Теперь пользователь пытается отправить документ с изменениями, но при этом он не указывает причину исправлений. Нужно перейти во вкладку «Электронный лист нетрудоспособности» и заполнить в ней поле «Причина исправления», а также «Обоснование исправления». После этого документ нужно Направить в ФСС повторно.